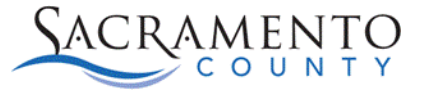

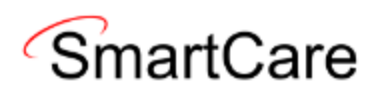

## **UMDAP** Tip Sheet

This Tip Sheet will walk users through how to create an UMDAP for a client. This permission is given after attending Provider Admin Training. This tip sheet may change as trainings are updated. Please view our webpage for the most up to date version. If any additional help is needed, please contact us at <u>bhs-ehrsupport@saccounty.gov</u>.

## What is an UMDAP?

UMDAP stands for Uniform Method to Determine Ability to Pay. An UMDAP is only necessary for clients receiving Mental Health services who do not have full scope Medi-Cal. The purpose of an UMDAP is to lower the payment of services for the client. The following things should be kept in mind when doing an UMDAP:

- An UMDAP is only necessary for clients without full scope Medi-Cal, if the client has Medi-Cal an UMDAP Assessment is not necessary. If the client is self-pay, private insurance, Medi-Care, or any variation of those (without Medi-Cal), then an UMDAP Assessment is needed.
- There is no Payor on the Coverage screen for an UMDAP. Other insurances can be added if applicable.
- If the client is NOT the responsible party, then the responsible party will need to be entered into the Client Information screen as a *Client Contact* prior to the UMDAP Financial Assessment being entered.
- The Coverage screen should be filled out prior to completing the UMDAP Financial Assessment (if applicable).

## **UMDAP Financial Assessment**

1. With the client selected, search UMDAP Financial Assessment (Client)

| areTrain   09-20-2024<br>Q 🔶 🛔 | Test, Brooke (800425   | 5224) | + × |
|--------------------------------|------------------------|-------|-----|
| Q umdap finan                  |                        |       |     |
| S UMDAP Financia               | al Assessment (Client) | Д     |     |

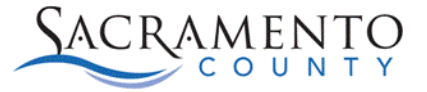

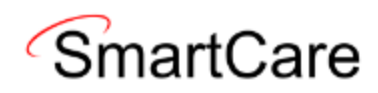

2a. Fill out the **Responsible Party Information** section on the first tab. If the client is the responsible party, select **Yes** on the first question, that will populate the form with the client's demographics (This pulls from the **Client Information** screen).

| UMDAP Financial A           | ssessment                                |                                                 | 📑 🕄 🙆 GOTO   |
|-----------------------------|------------------------------------------|-------------------------------------------------|--------------|
| Effective 09/30/2024        | Status New                               | Author Callahan, Stacey 🗸                       | 00           |
| Responsible Party Thir      | rd Party Information Financial Liability | UMDAP Liability Determination Other Information |              |
| Responsible Party Inf       | ormation                                 |                                                 |              |
| Client is Responsible Party | • Yes 🔿 No                               | Medi-Cal Eligible 🛛 Yes 💽 No                    |              |
| Name                        | Test, Brooke                             | Relationship to Client Self                     | ~            |
| Date of Birth               | 02/05/2000 🛗 🕶                           | Marital Status Never Married                    | $\sim$       |
| Address                     |                                          | Telephone Number                                |              |
| Home 123 Home Way           | ,<br>A 95823                             |                                                 | DNC 1 DNLM 1 |
|                             |                                          | Home (916) 555-8888                             |              |
|                             |                                          | Business 💌                                      |              |
| ✓ Billing                   |                                          | Home 2                                          |              |
| Details                     |                                          | Business 2                                      |              |
|                             |                                          |                                                 |              |
| Veteran                     | ◯ Yes ◯ No                               | Social Security Number 2222                     | Modify       |
| Employer                    |                                          | Position                                        |              |

2b. If the client is not the responsible party, select **No** on the first question. If the party responsible is not the client, then they will need to be listed as a **Client Contact** prior to beginning this form. Begin typing in the name of the contact under the **Name** section, it will say **Search Contact** prior to typing.

| Responsible Party Information          |                |
|----------------------------------------|----------------|
| Client is Responsible Party O Yes O No |                |
| Name                                   | Search Contact |

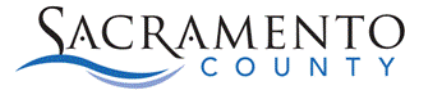

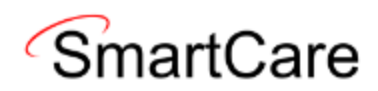

Type the name of the contact into the Name box, select the contact from the drop-down.

| Client is Responsible Party | 🔿 Yes 💿 No |
|-----------------------------|------------|
| Name                        | barb       |
| Date of Birth               | Test, Barb |

The contact information will populate below.

| Responsible Party Info                                          | rmation                                                             |                                                                                          |                      |         |         |
|-----------------------------------------------------------------|---------------------------------------------------------------------|------------------------------------------------------------------------------------------|----------------------|---------|---------|
| Client is Responsible Party<br>Name<br>Date of Birth<br>Address | <ul> <li>Yes ● No</li> <li>Test, Barb</li> <li>01/01/1900</li></ul> | Medi-Cal Eligible<br>Relationship to Client<br>Marital Status<br><b>Telephone Number</b> | ○ Yes ○ No<br>Mother | *<br>*  |         |
| Home 💽 123 Home Way<br>Sacramento, CA 9                         | 95823                                                               | Home (916) 55<br>Business<br>Home 2<br>Business 2                                        | 55-8888              | DNC (1) | DNLM () |
| Veteran<br>Employer                                             | ○ Yes ○ No                                                          | Social Security Number<br>Position                                                       |                      | Modify  |         |

The employer/spouse/nearest relative information on the first tab is optional to fill out.

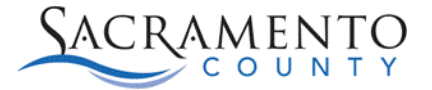

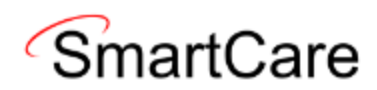

3. The **Third Party Information** tab will pre-populate with the data entered into the Coverage screen. This information can also be entered or edited if applicable.

| Responsible Party     | Third Party Information | Financial Liability | UMDAP Liability Determination | Other Information   |            |
|-----------------------|-------------------------|---------------------|-------------------------------|---------------------|------------|
| Third Party Infor     | mation                  |                     |                               |                     |            |
| Insurance             |                         | Blue Cross          | Insurance ID                  |                     | 12345      |
| Medicare Policy ID Nu | mber                    | 54321               | Medi-Cal CIN                  |                     |            |
| Address               |                         |                     | Assignment/Rele               | ease of information | ◯ Yes ◯ No |
| Home 🔽 Chicag         | o, IL 60601             |                     |                               |                     |            |
|                       |                         |                     |                               |                     |            |
| Billing               |                         |                     |                               |                     |            |
| Det                   | ails                    |                     |                               |                     |            |

4. Under the **Financial Liability** Tab, enter the **Annual Period Start Date**. When you tab out, that will automatically pull in the **Annual Period End Date**.

| Responsible Party       | Third Party Information | Financial Liability | UMDAP Lia                 | bility Determina |
|-------------------------|-------------------------|---------------------|---------------------------|------------------|
| Annual Period           |                         |                     |                           |                  |
| Annual Period Start Dat | e 09/30/2024 🚞 🕶        | Annual Peri         | od En <mark>d</mark> Date | 09/29/2025       |

5. Under the Income section, enter in the monthly income for the financially responsible person, their spouse, as well as any additional income they may have (should this mention something about all income in the household? I think it's worded in that way in Avatar). The system will calculate the Total gross monthly family income. Enter in the Number of dependent on income.

| Income              |                    |         |
|---------------------|--------------------|---------|
| Responsible persor  | ו \$               | 2000    |
| Spouse              | \$                 | 750     |
| Other               | \$                 | 0       |
| Total gross monthly | / family income \$ | 2750.00 |
| Number dependent    | t on income        | 4       |
|                     |                    |         |

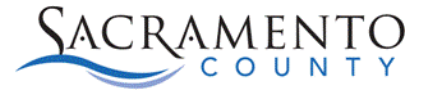

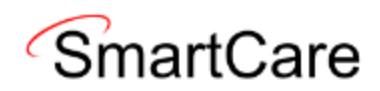

6. Under the UMDAP Liability Determination tab, enter the applicable amount for the responsible party's Liquid Assets and Allowable Expenses. The Asset Determination and Adjusted Monthly Income will pre-populate based on the information given. If any field is not applicable, enter a 0, do not leave the field blank.

| Liquid Assets                                              |                                 |                                                                     |         |
|------------------------------------------------------------|---------------------------------|---------------------------------------------------------------------|---------|
| Savings                                                    | \$ 300                          |                                                                     |         |
| IRA, CD, Market Value of Stocks,<br>Bonds and Mutual Funds | \$ 0                            |                                                                     |         |
| Checking Accounts                                          | \$ 200                          |                                                                     |         |
| Total of liquid assets                                     | \$ 500.00                       |                                                                     |         |
| Less Asset Allowance                                       | \$ 2400                         |                                                                     |         |
| Total net liquid assets                                    | \$ 0.00                         |                                                                     |         |
| Monthly Asset Valuation                                    | \$ 0.00                         |                                                                     |         |
|                                                            |                                 |                                                                     |         |
| Asset Determination                                        |                                 |                                                                     |         |
| Adjusted gross monthly income                              | \$ 2750.00                      |                                                                     |         |
| Allowable Expenses                                         |                                 |                                                                     |         |
| Court ordered obligations paid mo                          | onthly \$ 0.00                  | Monthly child care (necessary for employment)                       | \$ 0.00 |
| Monthly dependent support paym                             | ients \$ 0.00                   | Monthly medical expense payments                                    | \$ 0.00 |
| Monthly medical expense paymer                             | nts in excess of 2% of gross in | Icome                                                               | \$ 0.00 |
| Monthly mandated deductions fro                            | om gross income for retiremer   | nt plans (not Social Security - Allowance made in payment schedule) | \$ 0.00 |
| Total allowable expenses                                   |                                 |                                                                     | \$ 0.00 |
| Adjusted Monthly Income                                    | )                               |                                                                     |         |
| Adjusted gross monthly income m                            | inus total allowable expenses   | \$ 2750.00                                                          |         |

7. On the UMDAP Liability Determination section, the Annual Liability will automatically calculate based on the data entered. Enter the monthly payments that have been agreed upon in the Agreed upon payment plan to satisfy the above liability field. If that amount was adjusted enter the adjusted amount in the Adjusted Annual Liability (if applicable) field. Please note; County of Sacramento BHS QM offers an UMDAP training in which they go over when making a liability adjustment would be appropriate, as well as the process for adjusting the liability.

| UMDAP Liability Determination                   |         |                                           |    |
|-------------------------------------------------|---------|-------------------------------------------|----|
| Annual Liability<br>Agreed upon payment plan to | \$ 2694 | Adjusted Annual Liability (if applicable) | \$ |
| satisfy the above liability                     | \$      |                                           |    |

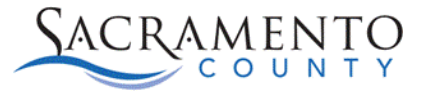

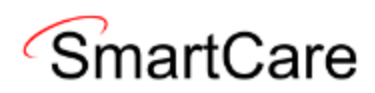

8. On the **Other Information** tab, enter the name of the person who provided the information if it was someone other than the client. Also, enter the name of the person who approved the UMDAP and the date they approved.

| Other Information           |                                                      |
|-----------------------------|------------------------------------------------------|
| Provider of Financial Infor | mation (if other than patient or responsible person) |
| Name                        | Barb Test                                            |
| Approved by                 | Clinician Test                                       |
| Approval Date               | 10/02/2024 🛗 🕶                                       |

9. Enter the address of the person responsible for payment and make sure to click the **Billing** box. When entering the address, click the **Details** button and enter the street, city, state, and zip code in each of their respective fields. Then Click OK.

| Name          |                 |              |
|---------------|-----------------|--------------|
| Approved by   | Address Details |              |
| Approval Date |                 |              |
| Address       | Street          | ОК           |
|               | City            | Cancel       |
| lome          | State           | $\checkmark$ |
|               | Zip             |              |
|               |                 |              |
| Billing       |                 |              |

10. If the annual liability was adjusted, then enter the **Adjusted by** and whether an **explanation of the UMDAP liability was provided**. The **Adjusted Reason** is not necessary.

| Adjusted by                                        | Clinician Test |            |
|----------------------------------------------------|----------------|------------|
| Adjusted Reason                                    |                | ~          |
| An explanation of the UMDAP liability was provided |                | • Yes 🔿 No |
|                                                    |                |            |

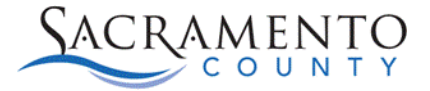

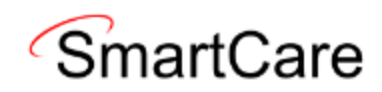

- 11. Once the Financial Assessment is complete, you can Save/Sign the assessment.
  - a. The Save button works as a "back-up". You can Save as you go and that will backup your work each time you save. If you save the assessment, leave and come back to it, it will pick up where you left off.
  - b. The Sign button finalizes the assessment. Once the assessment is complete, it can be signed, which will generate a PDF of the assessment.

| U | IMDAP Financial As          | sessment                              |                                             | <b>e</b> : | 🖞 \varTheta goto 💄 🧞 🛤 i | 🛅 🖶 🗋 🖬 Save 🗙 |
|---|-----------------------------|---------------------------------------|---------------------------------------------|------------|--------------------------|----------------|
|   | Effective 09/25/2024        | Status In Progress                    | Author Callahan, Stacey                     | ~          | 00                       | Sign 🗿 🖟 🕇     |
|   | Responsible Party Third     | Party Information Financial Liability | UMDAP Liability Determination Other Informa | ation      |                          | U              |
|   | Responsible Party Info      | ormation                              |                                             |            |                          | Ê              |
|   | Client is Responsible Party | • Yes () No                           | Medi-Cal Eligible O Yes                     | ◯ No       |                          |                |
|   | Name                        | Test, Scarlett                        | Relationship to Client Adopte               | d Child 🗸  |                          |                |
|   | Date of Birth               | 02/05/2009 🛗 🕶                        | Marital Status                              | ~          |                          |                |

12. Once the document has been signed, it will generate a PDF.

| UMDAP Financial Assessment    |                                            |                            |                  |  |  |  |  |
|-------------------------------|--------------------------------------------|----------------------------|------------------|--|--|--|--|
| <b>Client Name:</b>           | Test, Brooke                               | <b>DOB:</b> 02/            | 05/2000          |  |  |  |  |
| Client ID:                    | 800425224                                  | Effective Date: 10/        | /02/2024         |  |  |  |  |
| Responsible Party Information |                                            |                            |                  |  |  |  |  |
| Client is<br>Responsible Part | Yes<br>E <b>y:</b>                         | Medi-Cal Eligible:         | No               |  |  |  |  |
| Name:                         | Test, Brooke                               | Relationship to<br>Client: | Self             |  |  |  |  |
| Date of Birth:                | 02/05/2000                                 | Marital Status:            | Never Married    |  |  |  |  |
| Address:                      | Home: 123 Home Way<br>Sacramento, CA 95823 | Telephone<br>Number:       | Home: 9165558888 |  |  |  |  |